## "新疆干部网络学院"手机APP 安装教程

1、在手机浏览器中搜索"新疆干部网络学院",点击官 网标识的搜索记录

| 12:41                                                                                                    | 🕱 🤶 🔚 🖓 👘 🕅 🐻 🖓 66%                                          |
|----------------------------------------------------------------------------------------------------|--------------------------------------------------------------|
| ● 新疆干部网络学院                                                                                                    | ♀ 搜索                                                         |
| ** 新疆干部网络学院                                                                                                    | ● - 百度一下                                                     |
| <b>全部</b> 视频 资讯 热议                                                                                                    | 、 文库 贴 筛选 ♥                                                  |
| 官方 www.xjgbzx.cn/                                                                                                    |                                                              |
| •新疆干部网络学院学习手册<br>端已修复的通知 •关于"二十大<br>说明课程总数: 3955 课程总时                                                                                                    | •关于新疆网院手机APP<br>、专题培训班38学分"的<br>寸: 40                        |
| 学习中心 课程中心                                                                                                    | 微课程 关于我们                                                     |
| 新疆干部在线学习平台                                                                                                    | •••                                                          |
| 新疆干部网络学院手机<br>新疆干部网络学院                                                                                                    | app下载最新版-                                                    |
| 9月11日 <b>为新疆干部网络学</b> 院                                                                                                    | 学员量身打造的移动                                                    |
| 学习客户端,让学时时间碎片4                                                                                                    | 化,节约学习时间成本,                                                  |
| <ul> <li>通歴引領経済新常态推进供給創结</li> <li>対的必修课程</li> <li>近代:第占第</li> <li>正代:第合第</li> <li>正代:第合第</li> <li>正代:第合第</li> <li>近代:第合第</li> <li>近代:第合第</li> <li></li></ul> | <ul> <li>         登新课程         <ul> <li></li></ul></li></ul> |
| 2205女早网                                                                                                    | •••                                                          |

2、进入官网,网站首页—(下滑屏幕)—帮助中心, 截图保存二维码

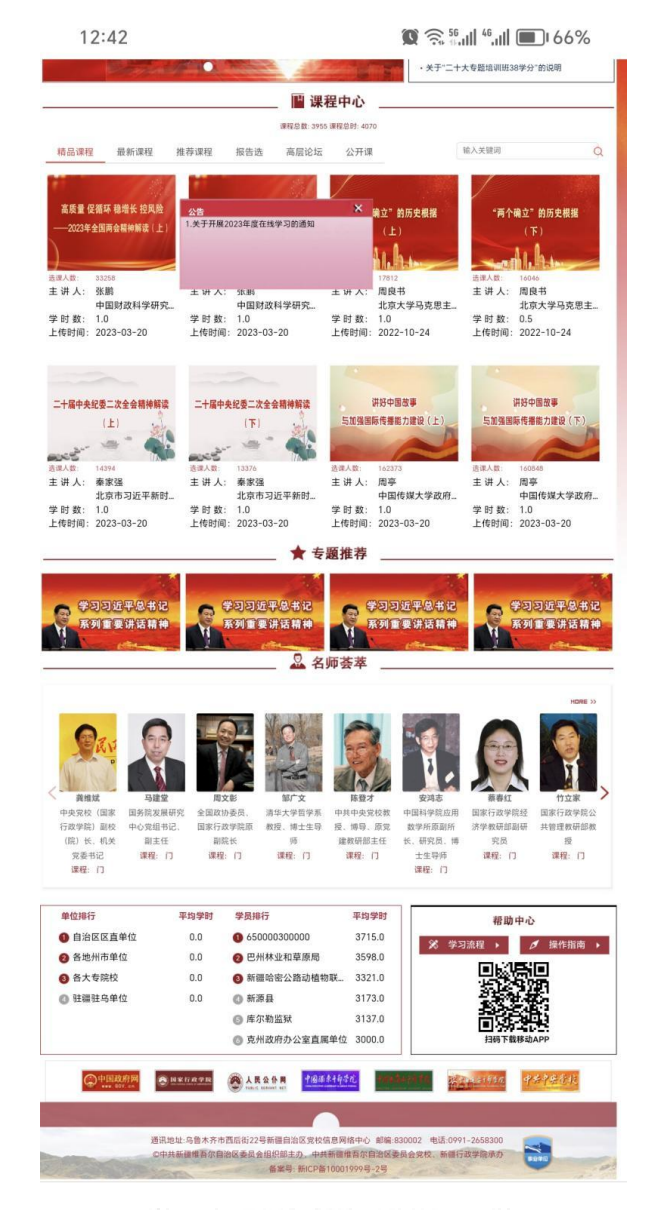

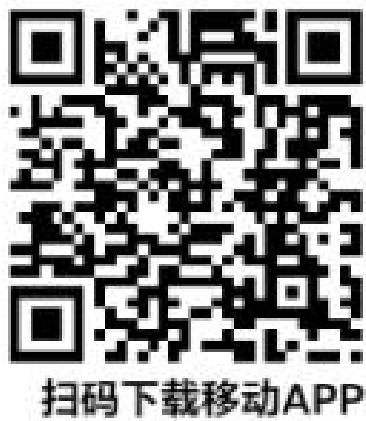

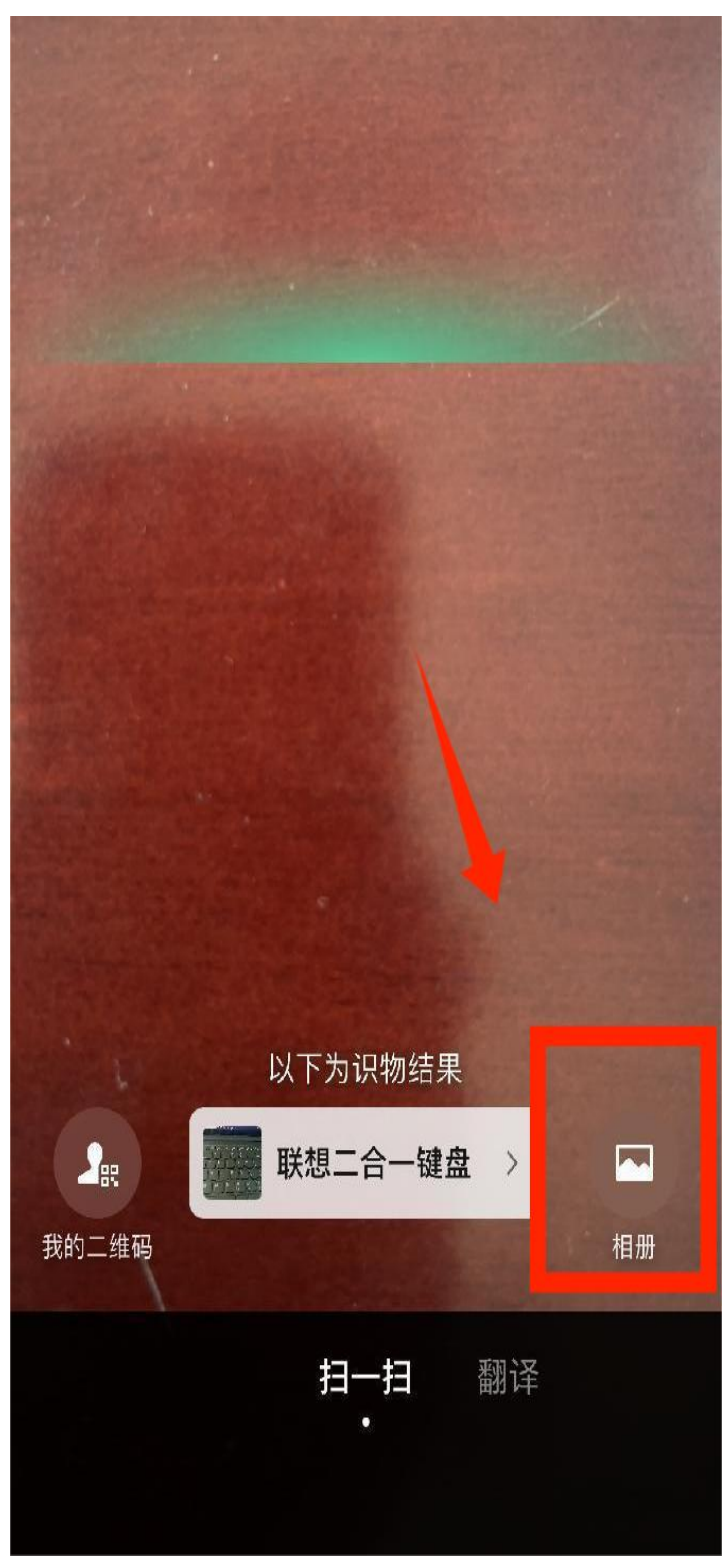

3、返回微信,点击扫一扫,点击右下角相册

4、选择扫描二维码图片

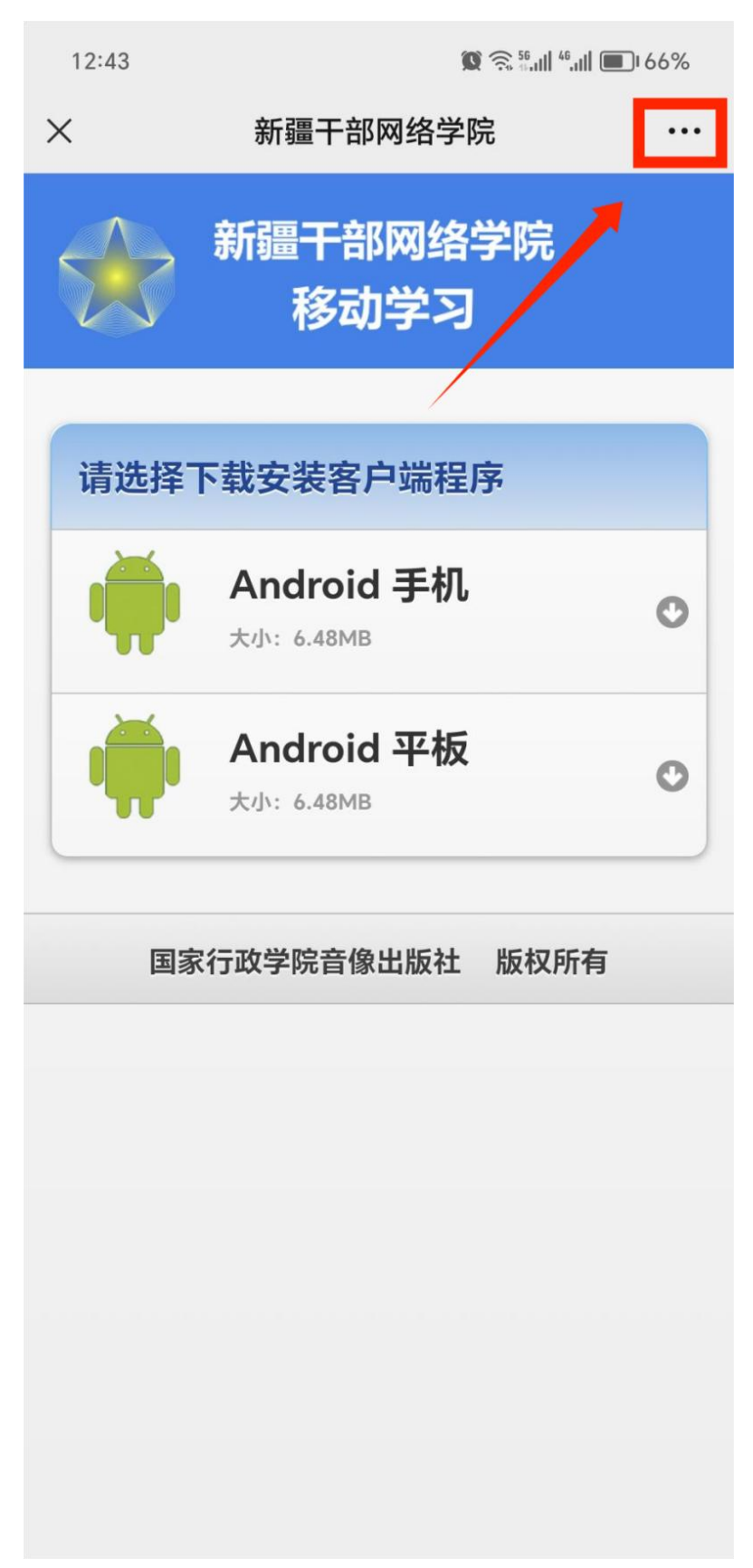

5、点击右上角三个点,选择"在浏览器打开"

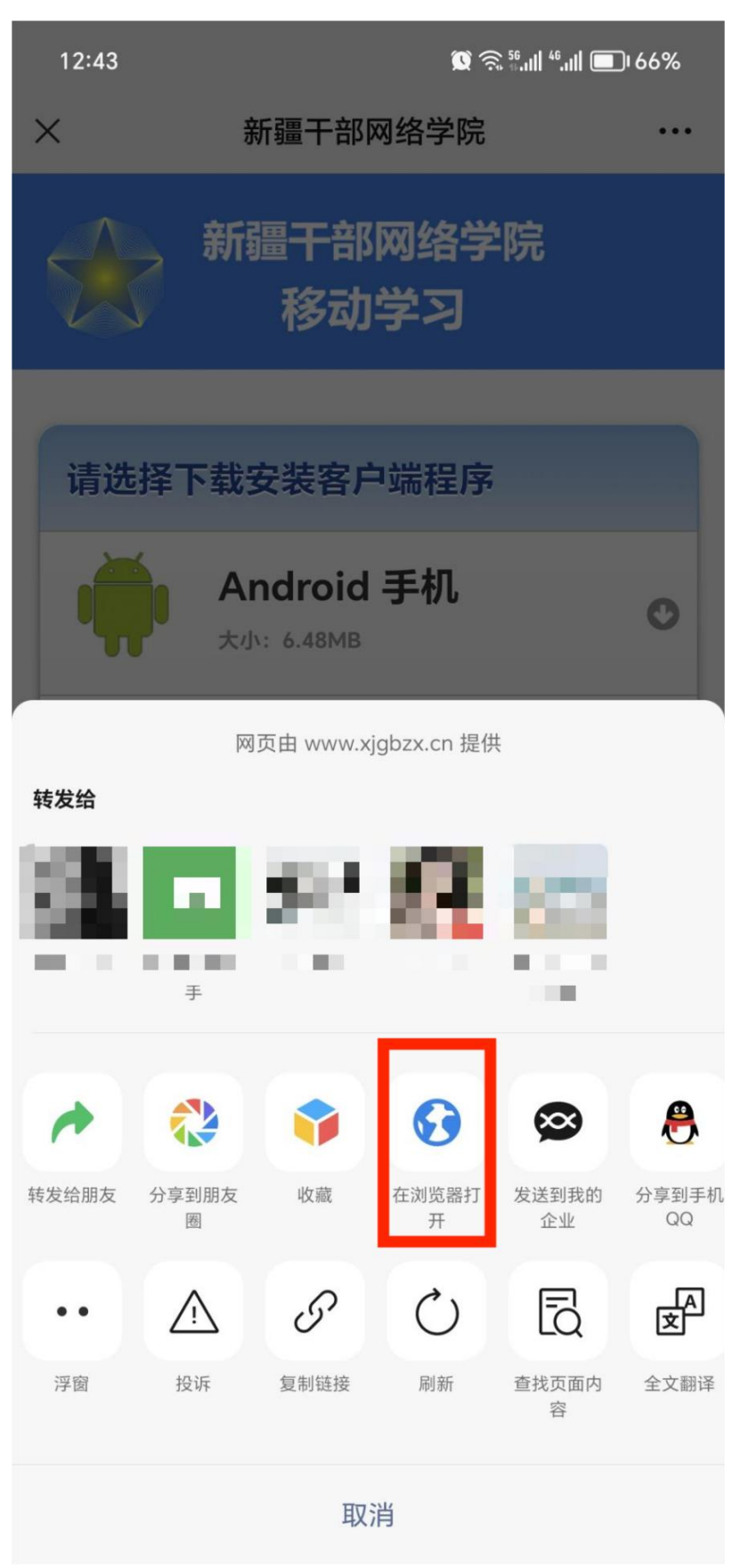

6、选择非百度浏览器,推荐使用 UC 浏览器或系统自带 的浏览器

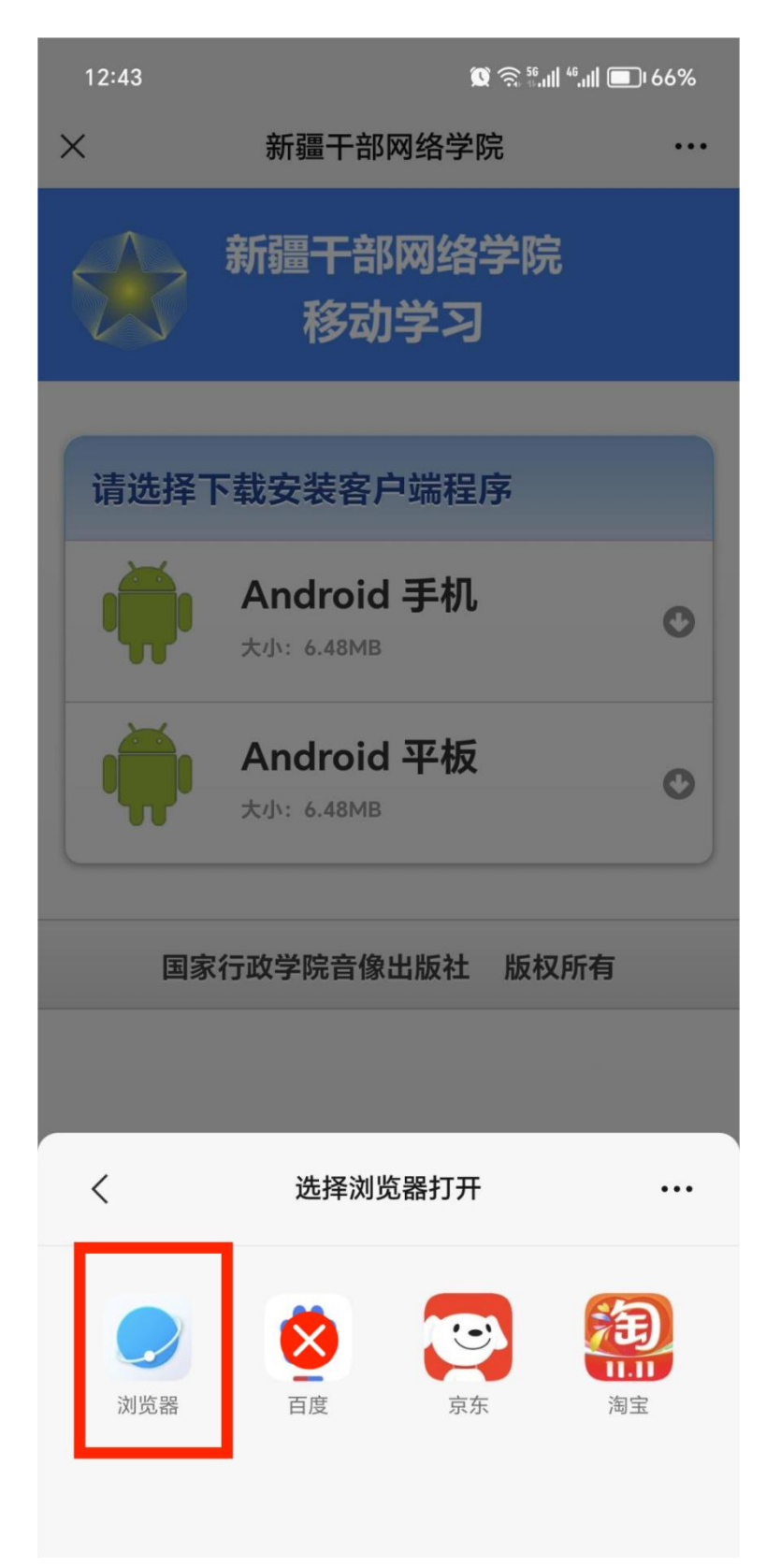

7、手机用户点击"Android 手机"、平板用户点击 "Android 平板",再点击下载弹出的后缀为.apk 文件(非 zip 文件)

| 12:46                                          | 🕱 🤶 🖓 االله الله 👘                                            | 65% |
|------------------------------------------------|---------------------------------------------------------------|-----|
| 🌲 xjgb                                         | ozx.cn/tm/app                                                 | 0   |
|                                                | 新疆干部网络学院<br>移动学习                                              |     |
| 请选择                                            | <b>释下载安装客户</b> 端程序                                            |     |
| Ŵ                                              | Android 手机<br>大小: 6.48MB                                      | 0   |
|                                                |                                                               | _   |
|                                                | Android 平板<br><sub>大小: 6.48MB</sub>                           | 0   |
| 国家                                             | Android 平板<br>大小: 6.48MB                                      | 0   |
| 国家                                             | Android 平板<br>大小: 6.48MB<br>行政学院音像出版社 版权所有                    | •   |
| ●<br>●<br>●<br>●<br>●<br>●<br>●<br>●<br>●<br>● | Android 平板<br>大小: 6.48MB<br>行政学院音像出版社 版权所有<br>udClassRoom.apk | •   |

8、点击继续安装,安装完成后登录账户学习。

| 12:46 <b>()</b> $\widehat{\mathbb{S}}_{0}$ $\widehat{\mathbb{S}}_{0}$ $\widehat{\mathbb{S}_{0}$ $\widehat{\mathbb{S}}_{0}$ $\widehat{\mathbb{S}}_{0}$ $\widehat{\mathbb{S}}_{0}$ $\widehat{\mathbb{S}}_{0}$ $\widehat{\mathbb{S}}_{0}$ $\widehat{\mathbb{S}}_{0}$ $\widehat{\mathbb{S}}_{0}$ $\mathbb{S$ |
|----------------------------------------------------------------------------------------------------|
|                                                                                                    |
| 新疆网院     安装来源:浏览器                                                                                                    |
| (!) 安装提醒                                                                                                    |
| 该应用未上架,未告知是否符合《质量检测和安全<br>审查标准》                                                                                                    |
| 此安装包为 32 位版本,未适配本机 64 位处理器,<br>安装可能出现卡顿、闪退等问题。                                                                                                    |
| 新增权限    ▼                                                                                                    |
| 应用权限 5▼                                                                                                    |
| 你可能还喜欢                                                                                                    |
| 「「」」 「」 」 」 」 」 」 」 」 」 」 」 」 」 」 」 」 」                                                                                                     |
| 通过应用市场获取符合《质量检测和安全审查标准》的应用。                                                                                                    |
| 查找类似应用                                                                                                    |
| 继续安装                                                                                                    |
| 取消                                                                                                    |